Sous Windows 8 il est nécessaire de désactiver la signature obligatoire des pilotes.

## Méthode « classique »

- Touche « Windows » + « i »
- « Modifier les paramètres du PC »

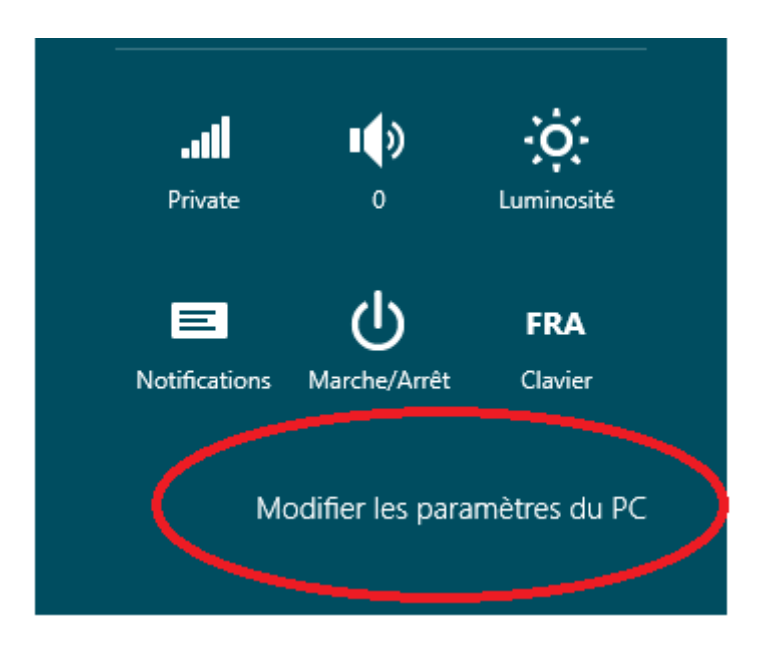

• Sélectionner « Général«, puis « Démarrage avancé« : « Redémarrer » (Attention! Si vous lisez en même temps cette article sur internet, sauvegarder vos données ainsi que les prochaines étapes!).

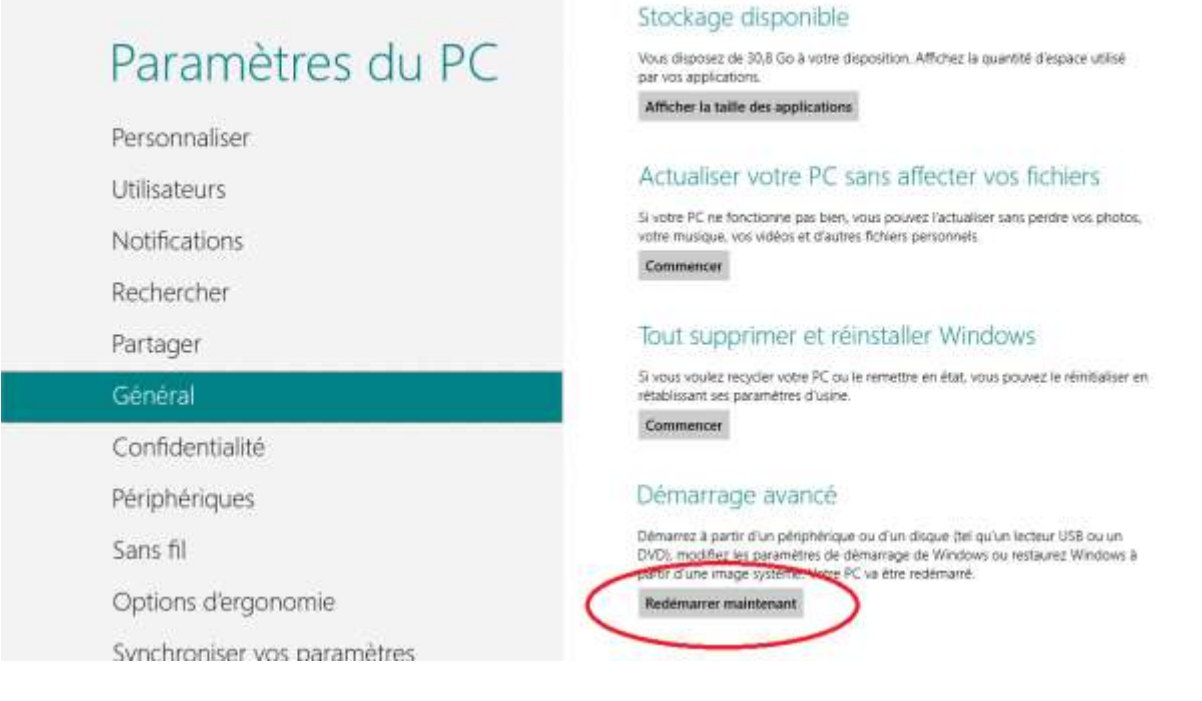

• Choisir « Dépannage «

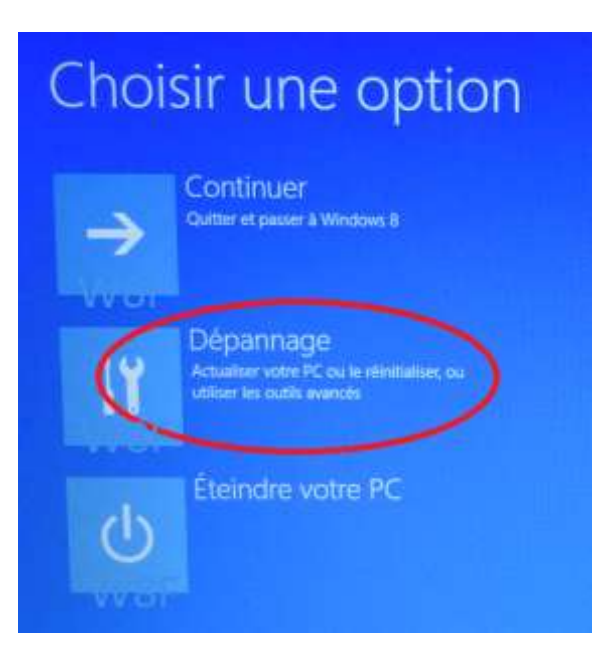

• Puis « Options avancées «

| • | Résolution des problèmes |                                                                                                    |  |
|---|--------------------------|----------------------------------------------------------------------------------------------------|--|
|   | <u>:</u>                 | Actualiser votre PC<br>Si votre PC ne fonctionne pas<br>correctement, vous pouvez restaurer<br>ses performances sans perfore vos<br>fichiers. |  |
|   | 2                        | Réinitialiser votre PC<br>si vous souhaltes supprimer tous vot<br>fichiers, vous pouvez reinitialiser<br>totalement votre PC                  |  |
|   |                          | Options avancées                                                                                                    |  |

• Choisir « Paramètres «

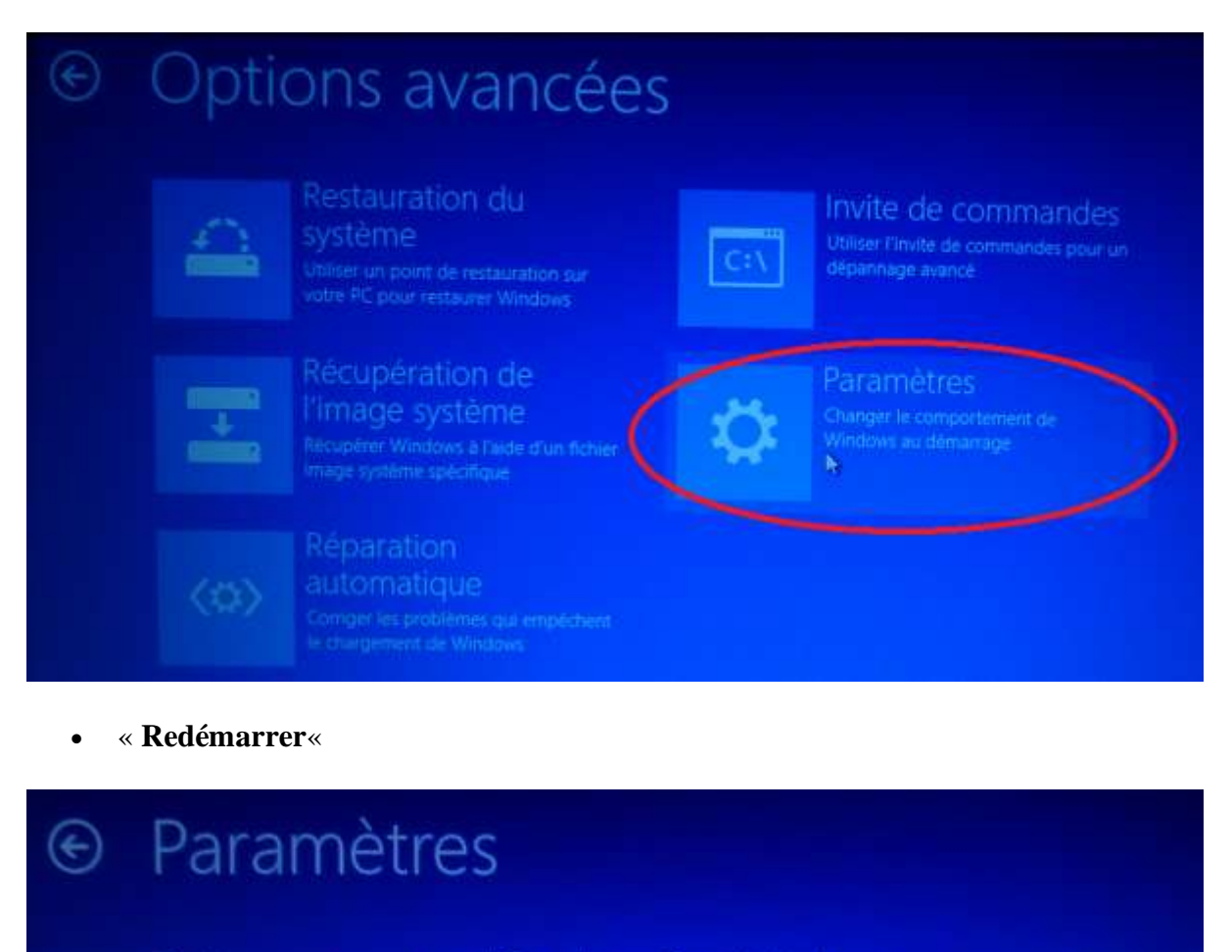

## Redémarrer pour modifier des options Windows, notamment :

- Activer le mode video passe resolution
- Activer le mode débogage
- · Activer l'inscription des événements de démarrage dans le journal
- Activer le mode sans êchec
- Désactiver le contrôle obligatoire des signatures de pilotes
- Désactiver la protection contre les programmes malveillants à lancement anticipé
- Désectiver le redémarrage automatique en cas d'êchec du système
- Après le redémarrage vous arriverez sur l'écran ci-dessous, appuyez sur la touche « 7".

| Paramètres de démarrage                                                                 |
|-----------------------------------------------------------------------------------------|
| Appuyez sur un chiffre pour sélectionner l'une des options ci-dessous :                 |
|                                                                                         |
| 1) Activer le débogage                                                                  |
| 2) Activer la journalisation du démarrage                                               |
| 3) Activer la vidéo basse résolution                                                    |
|                                                                                         |
| 5) Activer le mode sans échec avec prise en charge réseau                               |
| 6) Activer le mode sans échec avec invite de commandes War                              |
| 7) Désactiver le contrôle obligatoire des signatures de pilotes                         |
| 8) Désactiver la protection du logiciel anti-programme malveillant à lancement anticipé |
| 9) Désactiver le redémarrage automatique en cas d'échec                                 |
|                                                                                         |
|                                                                                         |
|                                                                                         |
| Appuyez sur F10 pour obtenir d'autres options                                           |
|                                                                                         |

• Voilà, votre ordinateur a été redémarrer avec la possibilité d'installer des pilotes non signés. Au prochain redémarrage de votre ordinateur, votre système sera dans son état précédent (pilote signé obligatoire)..